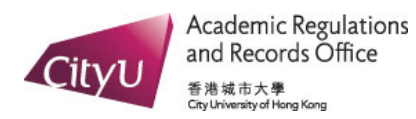

## View Your Advising Worksheet

| What If                                        |                                                                                                    |                                                                                                    |                                                                                  |                                                                                                    |                                                                                                    |                                                            |                                                                                                    |
|------------------------------------------------|----------------------------------------------------------------------------------------------------|----------------------------------------------------------------------------------------------------|----------------------------------------------------------------------------------|----------------------------------------------------------------------------------------------------|----------------------------------------------------------------------------------------------------|------------------------------------------------------------|----------------------------------------------------------------------------------------------------|
| Look Ahead                                     | Student View as of 10/                                                                                                    | 03/2017 at 18:23                                                                                                    |                                                                                  |                                                                                                    |                                                                                                    |                                                            |                                                                                                    |
|                                                | 100, Aarm fer Lewes B1                                                                                                    | ET (SINGTON)                                                                                                    |                                                                                  | -                                                                                                    | -                                                                                                    |                                                            | -                                                                                                    |
|                                                | Email                                                                                                    | ddjoezivj4-@my.cityu.edu.hk                                                                                                    |                                                                                  | Cohort                                                                                                    | 2013                                                                                                    | College                                                    | Col of Liberal Arts & Soc S                                                                                                    |
|                                                | Phone                                                                                                    | 27718794                                                                                                    |                                                                                  | CGPA                                                                                                    | 3.41                                                                                                    | Department                                                 | Applied Social Sciences                                                                                                    |
| Legend                                         | Advisor                                                                                                    | Dr. Zpmvo Kpwwv Wtqam PEJC <opiddib@ci< td=""><td>tyu.edu.hk&gt;</td><td>Academic Standing</td><td>Good standing (201502)</td><td>Programme</td><td>BSS (Normative 4-Year)</td></opiddib@ci<>                                         | tyu.edu.hk>                                                                      | Academic Standing                                                                                                    | Good standing (201502)                                                                                               | Programme                                                  | BSS (Normative 4-Year)                                                                                                    |
| Complete                                       | Student Mentor                                                                                                    | Miss LATS Klsm Xyr <diuxpoh77-@my.cityu.e<br>PI Hzvfo Ujo <dzvfoip5-@my.cityu.edu.hk></dzvfoip5-@my.cityu.edu.hk></diuxpoh77-@my.cityu.e<br>                                                                                          | du.hk>                                                                           | Exp Grad Date                                                                                                    | 14-Jul-2017                                                                                                    | Major (Stream)                                             | Criminology                                                                                                    |
| Complete if pass<br>all in-progress            | Max Credits Permitted                                                                                                    | 144                                                                                                    |                                                                                  | Apply for Graduation                                                                                                    |                                                                                                    | Minor                                                      | Psychology                                                                                                    |
| Not Complete                                   | Bachelor of Social                                                                                                    | Sciences                                                                                                    |                                                                                  |                                                                                                    | Catalogue Term:                                                                                                    | Semester A 2013/14 C                                       | redit Units Required: 1                                                                                                    |
| 1 not complete                                 |                                                                                                    |                                                                                                    |                                                                                  |                                                                                                    |                                                                                                    |                                                            | Credit Units Applied: 8                                                                                                    |
| Prerequisite<br>Needed                         | Unmet conditions for thi                                                                                                    | is set of requirements: 36 Credit Units needen                                                                                                    | ed                                                                               |                                                                                                    |                                                                                                    |                                                            | Credit Units Applied: 8                                                                                                    |
| Prerequisite<br>Needed                         | Unmet conditions for thi                                                                                                    | is set of requirements: 36 Credit Units need<br>nents Below<br>on Requirments Below                                                                                                    | ed                                                                               |                                                                                                    |                                                                                                    |                                                            | Credit Units Applied: 8                                                                                                    |
| Prerequisite<br>Needed<br>Any course<br>number | Unmet conditions for thi<br>See College Requirem<br>See Gateway Educati<br>See Major Requireme                                                                                                    | is set of requirements: 36 Credit Units need<br>nents Below<br>on Requirments Below<br>ents Below                                                                                                    | ed<br>Still Neede                                                                | d: See Criminology Ma                                                                                                    | ijor section                                                                                                    |                                                            | Credit Units Applied: 8                                                                                                    |
| Prerequisite<br>Needed<br>Any course<br>number | Unmet conditions for the<br>See College Requirem<br>See Gateway Educati<br>See Major Requirements Be                                                                                                    | is set of requirements: 36 Credit Units need<br>nents Below<br>on Requirments Below<br>ints Below<br>dow for the Declared Minor(s)                                                                                                    | ed<br>Still Neede<br>Still Neede                                                 | d: See Criminology Ma<br>d: See Minor in Psycho                                                                                    | ijor section<br>ology section                                                                                        |                                                            | Credit Units Applied: 8                                                                                                    |
| Prerequisite<br>Needed<br>Any course<br>number | Unmet conditions for thi  Unmet conditions for thi  See College Requirem  See Gateway Educati See Major Requireme See Requirements Be  College Requirements                                                                                                    | is set of requirements: 36 Credit Units need<br>ments Below<br>on Requirments Below<br>ants Below<br>dow for the Declared Minor(s)<br>ants (CLASS)                                                                                    | ed<br>Still Neede<br>Still Neede                                                 | 1: See Criminology Ma<br>1: See Minor in Psycho                                                                                    | yor section<br>ology section<br>Catalogue Term:<br>GPA:                                                              | Semester A 2013/14<br>3.40                                 | Credit Units Applied: 8<br>Credit Units Required:<br>Credit Units Applied:                                                                                         |
| Prerequisite<br>Needed<br>Any course<br>number | Unmet conditions for th<br>See College Requirem<br>See Gateway Educati<br>See Major Requirements Be<br>College Requirements<br>College Requirement<br>CORE COURSE - 3 CR                                                                                                    | is set of requirements: 36 Credit Units need<br>ments Below<br>on Requirments Below<br>dow for the Declared Minor(s)<br>ents (CLASS)<br>EDIT UNITS                                                                                    | ed<br>Still Neede<br>Still Neede                                                 | 1: See Criminology Ma<br>1: See Minor in Psycho                                                                                    | yor section<br>ology section<br>Catalogue Term:<br>GPA:                                                              | Semester A 2013/14<br>3.40                                 | Credit Units Applied: 8<br>Credit Units Required:<br>Credit Units Applied:                                                                                         |
| Prerequisite<br>Needed<br>Any course<br>number | Unmet conditions for the See College Requireme See Gateway Educati See Major Requirements Be College Requirements Be College Requirement CORE COURSE - 3 CR Fundamentals of U                                                                                                    | is set of requirements: 36 Credit Units need<br>ents Below<br>on Requirments Below<br>dow for the Declared Minor(s)<br>ents (CLASS)<br>EDIT UNITS<br>niversity Learning                                                               | ed<br>Still Neede<br>Still Neede<br>CLA 1001                                     | 1: See Criminology Ma<br>2: See Minor in Psycho<br>Fndls of Univ                                                                   | yor section<br>Slogy section<br>Catalogue Term:<br>GPA:<br>ersity Learning                                           | Semester A 2013/14<br>3.40<br>P                            | Credit Units Applied: 8<br>Credit Units Required:<br>Credit Units Applied:<br>3 SemA 2013/14                                                                       |
| Prerequisite<br>Needed<br>Any course<br>number | Unmet conditions for the<br>See College Requirement<br>See Gateway Educati<br>See Major Requirement<br>See Requirements Be<br>College Requirement<br>CORE COURSE - 3 CR<br>Fundamentals of U<br>ELECTIVE COURSES -                                                                       | is set of requirements: 36 Credit Units need<br>ents Below<br>on Requirments Below<br>wow for the Declared Minor(s)<br>ents (CLASS)<br>EDIT UNITS<br>niversity Learning<br>12 CREDIT UNITS                                            | ed<br>Still Neede<br>Still Neede<br>CLA 1001                                     | See Criminology Ma     See Minor in Psycho     Fndls of Univ                                                                       | yor section<br>ology section<br>Catalogue Term:<br>GPA:<br>ersity Learning                                           | Semester A 2013/14<br>3.40<br>P                            | Credit Units Applied: 8<br>Credit Units Required:<br>Credit Units Applied:<br>3 SemA 2013/14                                                                       |
| Prerequisite<br>Needed<br>Any course<br>number | Unmet conditions for the<br>See College Requirement<br>See Gateway Education<br>See Major Requirements Benot<br>College Requirements Benot<br>College Requirement<br>College Requirement<br>Const Courss - 3 cR<br>Fundamentals of U<br>ELECTIVE COURSE - 3<br>C Choose 6 Credit Um      | is set of requirements: 36 Credit Units need<br>ments Below<br>on Requirments Below<br>white Below<br>slow for the Declared Minor(s)<br>ants (CLASS)<br>EDIT UNITS<br>niversity Learning<br>12 CREDIT UNITS<br>its From the List      | ed<br>Still Neede<br>Still Neede<br>CLA 1001<br>CLA 1201                         | d: See Criminology Ma<br>d: See Minor in Psycho<br>Findls of Univ<br>Fundamentai<br>Re-imagining                                   | Jor section<br>logy section<br>Catalogue Term:<br>GPA:<br>ersity Learning<br>s of Media & Comm<br>English            | Semester A 2013/14<br>3.40<br>P<br>A<br>B+                 | Credit Units Applied: 8<br>Credit Units Required:<br>Credit Units Applied:<br>3 SemA 2013/14<br>3 SemB 2013/14<br>3 SemA 2013/14                                   |
| Prerequisite<br>Needed<br>Any course<br>number | Unmet conditions for the<br>See College Requireme<br>See Gateway Education<br>See Major Requirements Be<br>Gateway Education<br>See Requirements Be<br>College Requirement<br>Corre COURSE - 3 CR<br>Fundamentals of U<br>ELECTIVE COURSES -<br>Choose 6 Credit Un<br>Choose 6 Credit Un | is set of requirements: 36 Credit Units need<br>ments Below<br>on Requirments Below<br>dow for the Declared Minor(s)<br>ents (CLASS)<br>EDIT UNITS<br>niversity Learning<br>12 CREDIT UNITS<br>its From the List<br>its From the List | ed<br>Still Neede<br>Still Neede<br>CLA 1001<br>CLA 1201<br>CLA 1401<br>CLA 1601 | d: See Criminology Ma<br>d: See Minor in Psycho<br>Fndls of Univ<br>Fundamentai<br>Re-imagining<br>Discovering (<br>Individuals ar | Jor section<br>Catalogue Term:<br>GPA:<br>ersity Learning<br>s of Media & Comm<br>English<br>Sovernment<br>d Society | Semester A 2013/14<br>3.40<br>P<br>A<br>B+<br>B+<br>B<br>B | Credit Units Applied:<br>Credit Units Required:<br>Credit Units Applied:<br>3 SemA 2013/14<br>3 SemB 2013/14<br>3 SemB 2013/14<br>3 SemA 2013/14<br>3 SemA 2013/14 |

• You will see your advising worksheet after you login DegreeWorks in AIMS.

| Worksheets                                       | ans GPA Calc         | _                                                                                                    |                      |                                |                              |                                    |                                                        |
|--------------------------------------------------|----------------------|----------------------------------------------------------------------------------------------------|----------------------|--------------------------------|------------------------------|------------------------------------|--------------------------------------------------------|
| Worksheets >                                     | Header               | Go                                                                                                    |                      |                                |                              |                                    |                                                        |
| Look Abord                                       | Student View as of   | 10/03/2017 at 18:23                                                                                                    |                      |                                |                              |                                    |                                                        |
| Legend                                           | 300, Aarmi for Lowes | BRIE (LINNETTE)                                                                                                    |                      |                                |                              |                                    |                                                        |
| Legenu                                           | Email                | ddjoezivj4-@my.cityu.edu.hk                                                                                                    |                      | Cohort                         | 2013                         | College                            | Col of Liberal Arts & Soc Sci                          |
|                                                  | Phone                | 27718794                                                                                                    |                      | CGPA                           | 3.41                         | Department                         | Applied Social Sciences                                |
| Legend                                           | Advisor              | Dr. Zpmvo Kpwwv Wtqam PEJC <opiddib@c< td=""><td>ityu.edu.hk&gt;</td><td>Academic Standing</td><td>Good standing (20150</td><td>2) Programme</td><td>BSS (Normative 4-Year)</td></opiddib@c<> | ityu.edu.hk>         | Academic Standing              | Good standing (20150         | 2) Programme                       | BSS (Normative 4-Year)                                 |
| Complete                                         | Chudaat Mantar       | Miss LATS Kism Xyr <diuxpoh77-@my.cityu.e< td=""><td>du.hk&gt;</td><td>Exp Grad Date</td><td>14-Jul-2017</td><td>Major (Stream)</td><td>Criminology</td></diuxpoh77-@my.cityu.e<>             | du.hk>               | Exp Grad Date                  | 14-Jul-2017                  | Major (Stream)                     | Criminology                                            |
| Complete if pass<br>all in-progress              | Degree Re            | equirements                                                                                                    |                      | Apply for Graduation           |                              | Minor                              | Psychology                                             |
| Not Complete                                     | Bachelor of Soc      | ial Sciences                                                                                                    |                      |                                | Catalogue Terr               | n: Semester A 2013/14              | Credit Units Required: 120<br>Credit Units Applied: 84 |
| <ul> <li>Prerequisite</li> <li>Needed</li> </ul> | Unmet conditions fo  | r this set of requirements: 36 Credit Units need<br>irrements Below                                                                                                    | ed                   |                                |                              |                                    |                                                        |
| Any course                                       | 🔁 See Gateway Edu    | cation Requirments Below                                                                                                    |                      |                                |                              |                                    |                                                        |
| number                                           | See Major Requir     | ements Below                                                                                                    | Still Needer         | : See Criminology Ma           | ajor section                 |                                    |                                                        |
|                                                  | See Requirement      | s Below for the Declared Minor(s)                                                                                                    | Still Needer         | : See Minor in Psyche          | ology section                |                                    |                                                        |
|                                                  | 🗸 College Require    | ements (CLASS)                                                                                                    |                      |                                | Catalogue Ter<br>Gi          | mn: Semester A 2013/14<br>PA: 3.40 | Credit Units Required: 15<br>Credit Units Applied: 15  |
|                                                  | CORE COURSE - 3      | B CREDIT UNITS                                                                                                    |                      |                                |                              |                                    |                                                        |
|                                                  | ELECTIVE COURS       | of University Learning<br>ES - 12 CREDIT UNITS                                                                                                    | CLA 1001             | Fndls of Univ                  | versity Learning             | P                                  | 3 SemA 2013/14                                         |
|                                                  | 🖸 Choose 6 Credi     | t Units From the List                                                                                                    | CLA 1201<br>CLA 1401 | Fundamental<br>Re-imagining    | s of Media & Comm<br>English | A<br>B+                            | 3 SemB 2013/14<br>3 SemA 2013/14                       |
|                                                  | Choose 6 Credi       | t Units From the List                                                                                                    | CLA 1501<br>CLA 1601 | Discovering (<br>Individuals a | Sovemment<br>nd Society      | B+<br>B                            | 3 SemB 2013/14<br>3 SemA 2013/14                       |
|                                                  | 🖻 Gateway Educa      | ition                                                                                                    |                      |                                | Catalogue Ter<br>Gl          | m: Semester A 2013/14<br>PA: 3.45  | Credit Units Required: 30<br>Credit Units Applied: 30  |

• Your advising worksheet contains header, legend and detailed degree requirements.

| Worksheets P                                   | lans GPA Calc           |                                                                                                    |                      |                                |                              |                            |                          |                                 |
|------------------------------------------------|-------------------------|----------------------------------------------------------------------------------------------------|----------------------|--------------------------------|------------------------------|----------------------------|--------------------------|---------------------------------|
| Vorksheets >                                   | Student View            | Go                                                                                                    |                      |                                |                              |                            |                          |                                 |
| ook Ahead                                      | Student View as of 10/  | 03/2017 at 18:23                                                                                                    |                      |                                |                              |                            |                          |                                 |
|                                                | Email                   | ddjoezivj4-@my.cityu.edu.hk                                                                                                    |                      | Cohort                         | 2013                         | College                    | Col of Li                | beral Arts & Soc S              |
|                                                | Phone                   | 27718794                                                                                                    |                      | CGPA                           | 3.41                         | Department                 | Applied 9                | Social Sciences                 |
| Legend                                         | Advisor                 | Dr. Zpmvo Kpwwv Wtgam PEJC <opiddib@< td=""><td>Acityu.edu.hk&gt;</td><td>Academic Standing</td><td>Good standing (201502)</td><td>Programme</td><td>BSS (Nor</td><td>rmative 4-Year)</td></opiddib@<> | Acityu.edu.hk>       | Academic Standing              | Good standing (201502)       | Programme                  | BSS (Nor                 | rmative 4-Year)                 |
| Complete                                       | Student Mentor          | Miss LATS Klsm Xyr <diuxpoh77-@my.cityu<br>PI Hzvfo Ujo <dzvfoip5-@my.cityu.edu.hk></dzvfoip5-@my.cityu.edu.hk></diuxpoh77-@my.cityu<br>                                                               | u.edu.hk>            | Exp Grad Date                  | 14-Jul-2017                  | Major (Stream)             | Criminolo                | ogy                             |
| Complete if pass<br>all in-progress<br>classes | Max Credits Permitted   | 144                                                                                                    |                      | Apply for Graduation           |                              | Minor                      | Psycholo                 | gy                              |
| Not Complete                                   | Bachelor of Social      | Sciences                                                                                                    | -                    | -                              | Catalogue Term:              | Semester A 2013/14         | Credit Unit<br>Credit Un | s Required: 1<br>its Applied: 8 |
| , Prerequisite<br>Needed                       | Unmet conditions for th | is set of requirements: 36 Credit Units nee<br>nents Below                                                                                                    | eded                 |                                |                              |                            |                          |                                 |
| Any course                                     | See Gateway Educati     | on Requirments Below                                                                                                    |                      |                                |                              |                            |                          |                                 |
| number                                         | See Major Requireme     | ents Below                                                                                                    | Still Neede          | d: See Criminology Ma          | ajor section                 |                            |                          |                                 |
|                                                | See Requirements Be     | elow for the Declared Minor(s)                                                                                                    | Still Neede          | d: See Minor in Psych          | ology section                |                            |                          |                                 |
|                                                | 🔀 College Requireme     | ents (CLASS)                                                                                                    |                      |                                | Catalogue Term:<br>GPA:      | Semester A 2013/14<br>3.40 | Credit Uni<br>Credit U   | its Required:<br>nits Applied:  |
|                                                | CORE COURSE - 3 CR      | EDIT UNITS                                                                                                    |                      |                                |                              |                            |                          |                                 |
|                                                | 🛛 Fundamentals of U     | niversity Learning                                                                                                    | CLA 1001             | Fndls of Univ                  | versity Learning             | P                          | 3                        | SemA 2013/14                    |
|                                                | ELECTIVE COURSES -      | 12 CREDIT UNITS                                                                                                    |                      |                                |                              |                            |                          |                                 |
|                                                | 🖸 Choose 6 Credit Un    | its From the List                                                                                                    | CLA 1201<br>CLA 1401 | Fundamental<br>Re-imagining    | s of Media & Comm<br>English | A<br>B+                    | 3                        | SemB 2013/14<br>SemA 2013/14    |
|                                                | 🖸 Choose 6 Credit Un    | its From the List                                                                                                    | CLA 1501<br>CLA 1601 | Discovering (<br>Individuals a | Government<br>nd Society     | B+<br>B                    | 3<br>3                   | SemB 2013/14<br>SemA 2013/14    |
|                                                | 🖻 Gateway Education     | n                                                                                                    |                      |                                | Catalogue Term:              | Semester A 2013/14         | Credit Uni               | its Required:                   |

• The top of the advising worksheet shows your basic information.

| What If                                                        |                                                                                                    |                                                                                                    |                                                                                                    |                                                                                                    |                  |                                                                       |                                                                                                    |
|----------------------------------------------------------------|----------------------------------------------------------------------------------------------------|----------------------------------------------------------------------------------------------------|----------------------------------------------------------------------------------------------------|----------------------------------------------------------------------------------------------------|------------------|-----------------------------------------------------------------------|----------------------------------------------------------------------------------------------------|
| ook Ahead                                                      | Student View as of 10/                                                                                                    | 03/2017 at 18:23                                                                                                    |                                                                                                    |                                                                                                    |                  |                                                                       |                                                                                                    |
|                                                                | 100, Aarm fer Lewis 21                                                                                                    |                                                                                                    | Cohort                                                                                                    | 2012                                                                                                    | Call             |                                                                       | Col of Liberal Adv & Cos                                                                                                    |
|                                                                | Elitati                                                                                                    | oojoezivji-giny.cityu.eou.nk                                                                                                    | CONOR                                                                                                    | 2013                                                                                                    | Cont             | sge                                                                   | Col of Liberal Arts & Soc                                                                                                    |
| Legend                                                         | Advisor                                                                                                    | 27/16/94<br>Dr. Zomio Kowa Wtom PEC conidib@cita. of u bio                                                                                                    | Acadamic Star                                                                                                    | 3.41<br>Good standing (2)                                                                                                    | 01502) Prog      | runent                                                                | Applied Social Sciences                                                                                                    |
| Complete                                                       | Student Mentor                                                                                                    | Miss LATS Kism Xyr <diuxpoh77-@my.cityu.edu.hk><br/>PI Hzvfo Ujo <dzvfoip5-@my.cityu.edu.hk></dzvfoip5-@my.cityu.edu.hk></diuxpoh77-@my.cityu.edu.hk>                                                                                                   | Exp Grad Date                                                                                                    | 14-Jul-2017                                                                                                    | Majo             | or (Stream)                                                           | Criminology                                                                                                    |
| Complete if pass<br>all in-progress<br>classes                 | Max Credits Permitted                                                                                                    | 144                                                                                                    | Click the                                                                                                    | email address of                                                                                                    | f the adviso     | r                                                                     | Psychology                                                                                                    |
|                                                                |                                                                                                    |                                                                                                    |                                                                                                    |                                                                                                    |                  |                                                                       |                                                                                                    |
| Not Complete                                                   | Bachelor of Social :                                                                                                    | Sciences                                                                                                    |                                                                                                    | DegreeWorks - Advising Worksheet                                                                                                    | - Message (HTML) | 3/14                                                                  | redit Units Required:                                                                                                    |
| Not Complete<br>Prerequisite<br>Needed<br>Any course<br>number | Bachelor of Social<br>Unmet conditions for thi<br>See College Requirem<br>See Gateway Educati                                                                                                    | Sciences<br>is set of requirements: 36 Credit Units needed<br>nents Below<br>on Requirements Below<br>ints Below                                                                                                    | A Calibri (Body) - 11<br>A Calibri (Body) - 11<br>B 2 U S A A<br>part 5 Base                                                                                                    | DegreeWorks - Advising Worksheet<br>on: Farmat Test Review Develope<br>A A A' III - III                                                                                                    | Message (HTML)   | fplow Up +     fplow Up +     f High Importu     tow Importa     Tags | s Applied:                                                                                                    |
| Not Complete<br>Prerequisite<br>Needed<br>Any course<br>number | Bachelor of Social<br>Unmet conditions for th<br>See College Requiren<br>See Gateway Educati<br>See Major Requirements Be                                                                                                    | Sciences<br>is set of requirements: 36 Credit Units needed<br>ments Below<br>on Requirments Below<br>ants Below<br>dow for the Declared Minor(s)                                                                                                    | A cellon Body - 12 -<br>B Z B Z A Cellon Body - 12 -<br>B Z B Z A Cellon Body - 12 -<br>B Z B Z B Z A Cellon Body - 12 -<br>B Z B Z B Z B Z B Z B Z B Z B Z B Z B Z                                                                                                    | DegreeWorks - Advising Worksheet<br>and Famat Tark Review Develope<br>Af A : III - III - III - III - III - III - III<br>IIII - III - III - III - III - III<br>IIII - III - III - III - III<br>IIII - III - III - III - III<br>IIII - III - III - III - III<br>IIII - IIII - III - III - III<br>IIII - IIII - III - III<br>IIII - IIII - III - III<br>IIII - IIII - III - III<br>IIII - IIII - III - III<br>IIII - IIII - III - III<br>IIII - IIII - III - III<br>IIII - IIII - III - III<br>IIII - IIII - IIII<br>IIIII - IIII - IIII - IIII<br>IIII - IIII - IIII<br>IIII - IIII - IIII<br>IIII - IIII - IIII<br>IIII - IIII - IIII<br>IIIII - IIII - IIII<br>IIIII - IIII<br>IIIII - IIII<br>IIIII - IIII<br>IIIII - IIII<br>IIIII - IIII<br>IIIII - IIII<br>IIIII - IIII<br>IIIII - IIII<br>IIIII - IIII<br>IIIII<br>IIIII - IIIII<br>IIIII - IIII<br>IIIIII<br>IIIII - IIIII<br>IIIIII<br>IIIIII<br>IIIIII<br>IIIIII<br>IIIII<br>IIII                                                                                                    | Messape (HTML)   | * folow Up *<br>f High Importu<br>a Lew Importa<br>Tage               | wwii: Unite Required:<br>s Applied:<br>s applied:                                                                                                    |
| Not Complete<br>Prerequisite<br>Needed<br>Any course<br>number | Bachelor of Social Unmet conditions for th     See College Requirem     See Gateway Educati     See Major Requireme     See Requirements Be     College Requirement                                                                      | Sciences<br>is set of requirements: 36 Credit Units needed<br>ments Below<br>ion Requirments Below<br>ints Below<br>slow for the Declared Minor(s)<br>ents (CLASS)                                                                                      | Arrison bod Option<br>Arrison bod Option<br>arrison bod 11<br>arrison bod 12<br>arrison bod 12<br>arriso | DegreeWorks - Achiency Worksheet<br>or Farmat Teel Review Developed<br>A A T E H B - B - B - B - B - B - B - B - B - B                                                                                                    | Messope (HTML)   | * Follow Up *<br>* High Imports<br>* High Imports<br>Tags             | s Required:<br>s Applied:<br>s Required:<br>s Applied:<br>s Required:<br>s Applied:<br>s Required:<br>s Applied:                                                                                                    |
| Not Complete<br>Prerequisite<br>Needed<br>Any course<br>number | Bachelor of Social Unmet conditions for th See College Requirem See Gateway Educati See Major Requiremet See Requirements Be College Requirement Conse Course - 3 CR Fundamentals of U GELECTIVE COURSES -                               | Sciences is set of requirements: 36 Credit Units needed ments Below ion Requirments Below sow for the Declared Minor(s) ents (CLASS) EDIT UNITS niversity Learning 12 CREDIT UNITS                                                                      | Array Buer Opin<br>Calin Bool 12<br>Calin Bool 12<br>Ta, Valitid Opine 61<br>Ta, Valitid Opine 61<br>Sales Degree toris - Ad                                                                                                    | Degree Works - Advisory Worksheet  For Format Test Review For Control of Control of Con | Message GHMA     | f High Import     tere Import     Tags                                | Applied:<br>Applied:<br>Applie |
| Not Complete<br>Prerequisite<br>Needed<br>Any course<br>number | Bachelor of Social Unmet conditions for th See College Requireme See Gateway Educati See Major Requirements Be College Requirements Be College Requirements CORE COURSE - 3 CR Fundamentals of U ELECTIVE COURSES - C Choose 6 Credit Um | Sciences<br>is set of requirements: 36 Credit Units needed<br>ments Below<br>ion Requirments Below<br>ants Below<br>elow for the Declared Minor(s)<br>ints (CLASS)<br>IEDIT UNITS<br>niversity Learning<br>12 CREDIT UNITS<br>nits From the List<br>CLA | Versup Beef Opin<br>Celler Beef Opin<br>Celler Bedg 11<br>France Celler Bedg 12<br>France Celler Bedg 12<br>France Celler Be                                                                             | DegreeWorks - Advising Worksheet<br>In Furnar Text Review Develope<br>I I I I I I I I I I I I I I I I I I I                                                                                                     | Message (HTML)   | A A B+                                                                | Sectif Units Required:<br>Sectif Units Required:<br>Section 2006<br>Section 2006<br>Section 2007<br>Section 2007<br>Section 20                                                                                                    |

• If you wish to consult your advisor about your study plan, you can send an email to your advisor.

| Student View as of 10/    | 03/2017 at 18:23                                                                                                    |                      |                                 |                              |                            |                                                       |
|---------------------------|----------------------------------------------------------------------------------------------------|----------------------|---------------------------------|------------------------------|----------------------------|-------------------------------------------------------|
| 101, Aaros Ar Lroom B I   | 17 (LINH / 777)                                                                                                    |                      |                                 |                              |                            |                                                       |
| Email                     | ddjoezivj4-@my.cityu.edu.hk                                                                                                    |                      | Cohort                          | 2013                         | College                    | Col of Liberal Arts & Soc Sci                         |
| Phone                     | 27718794                                                                                                    |                      | CGPA                            | 3.41                         | Department                 | Applied Social Sciences                               |
| Advisor                   | Dr. Zpmvo Kpwwv Wtgam PEJC <opiddib@cityu.ed< td=""><td>lu.hk&gt;</td><td>Academic Standing</td><td>Good standing (201502)</td><td>Programme</td><td>BSS (Normative 4-Year)</td></opiddib@cityu.ed<> | lu.hk>               | Academic Standing               | Good standing (201502)       | Programme                  | BSS (Normative 4-Year)                                |
| Student Mentor            | Miss LATS KIsm Xyr <diuxpoh77-@my.cityu.edu.hk:< td=""><td>&gt;</td><td>Exp Grad Date</td><td>14-Jul-2017</td><td>Major (Stream)</td><td>Criminology</td></diuxpoh77-@my.cityu.edu.hk:<>             | >                    | Exp Grad Date                   | 14-Jul-2017                  | Major (Stream)             | Criminology                                           |
| Degree Blo                | ck                                                                                                    |                      | Apply for Graduation            |                              | Minor                      | Psychology                                            |
| Bachelor of Social \$     | Sciences                                                                                                    |                      |                                 | Catalogue Term:              | Semester A 2013/14 C       | redit Units Required: 120<br>Credit Units Applied: 84 |
| Unmet conditions for thi  | is set of requirements: 36 Credit Units needed                                                                                                    |                      |                                 |                              |                            |                                                       |
| 🔽 See College Requirem    | nents Below                                                                                                    |                      |                                 | C                            | lick on hyper              | link for details                                      |
| See Gateway Education     | on Requirments Below                                                                                                    |                      |                                 |                              |                            |                                                       |
| See Major Requireme       | nts Below                                                                                                    | Still Needeo         | : See Criminology Ma            | jor section                  |                            |                                                       |
| See Requirements Be       | low for the Declared Minor(s)                                                                                                    | Still Needeo         | : See Minor in Psycho           | ology section                |                            |                                                       |
| 🔽 College Requireme       | ents (CLASS)                                                                                                    |                      |                                 | Catalogue Term:<br>GPA:      | Semester A 2013/14<br>3.40 | Credit Units Required: 15<br>Credit Units Applied: 15 |
| CORE COURSE - 3 CR        | EDIT UNITS                                                                                                    |                      |                                 |                              |                            |                                                       |
| 🛃 Fundamentals of U       | niversity Learning                                                                                                    | CLA 1001             | Fndls of Univ                   | ersity Learning              | Р                          | 3 SemA 2013/14                                        |
| <b>ELECTIVE COURSES</b> - | 12 CREDIT UNITS                                                                                                    |                      |                                 |                              |                            |                                                       |
| 🗹 Choose 6 Credit Un      | its From the List                                                                                                    | CLA 1201<br>CLA 1401 | Fundamentals<br>Re-imagining    | s of Media & Comm<br>English | A<br>B+                    | 3 SemB 2013/14<br>3 SemA 2013/14                      |
| 🗹 Choose 6 Credit Un      | its From the List                                                                                                    | CLA 1501<br>CLA 1601 | Discovering G<br>Individuals ar | Government<br>nd Society     | B+<br>B                    | 3 SemB 2013/14<br>3 SemA 2013/14                      |
| 🖻 Gateway Education       | n                                                                                                    |                      |                                 | Catalogue Term:<br>GPA:      | Semester A 2013/14<br>3.45 | Credit Units Required: 30<br>Credit Units Applied: 30 |

• The degree requirements are summarized in the degree block. You can click on the hyperlink for detailed requirements of each area.

| Detailed requirements                                               | Course                                   | es that are used or stil                                                                                                | l needed             |                    |                                                             |
|---------------------------------------------------------------------|------------------------------------------|----------------------------------------------------------------------------------------------------|----------------------|--------------------|-------------------------------------------------------------|
| Gateway Education                                                   |                                          | Catalogue Term:<br>GPA:                                                                                                 | Semester A 2013/14   | Credit U           | nits Required: 30                                           |
| Z English Proficiency Requirement Met                               |                                          |                                                                                                    | 5.15                 | creare             | onico repondet                                              |
| Z ENGLISH REQUIREMENT: 6 CREDIT UNITS                               |                                          |                                                                                                    |                      |                    |                                                             |
| 🚺 University English                                                | GE 1401                                  | University English                                                                                                    | В                    | 3                  | SemA 2013/14                                                |
| 🚺 Discipline Specific English                                       | GE 2407                                  | Rd'g Lives,Wrt Selv:Autob&Cult                                                                                          | A-                   | 3                  | SemB 2013/14                                                |
| CHINESE CIVILISATION REQUIREMENT: 3 CREDIT UNITS                    |                                          |                                                                                                    |                      |                    |                                                             |
| Chinese Civilisation - History & Philosophy                         | GE 1501                                  | Chin Civilisation - Hist&Philo                                                                                          | В                    | 3                  | SemB 2014/15                                                |
| AREA REQUIREMENT: 21 CREDIT UNITS                                   |                                          |                                                                                                    |                      |                    |                                                             |
| 🔀 Area 1: Minimum 3 Credit Units                                    | GE 2115                                  | America: Peoples & Cult of US                                                                                           | B+                   | 3                  | SemB 2013/14                                                |
| 🔀 Area 2: Minimum 3 Credit Units                                    | GE 1214                                  | Citizens and Criminal Justice                                                                                           | A-                   | 3                  | SemA 2014/15                                                |
| 🜠 Area 3: Minimum 3 Credit Units                                    | GE 1333                                  | Low carbon - energy saving                                                                                              | B+                   | 3                  | SemA 2014/15                                                |
| Select 12 Credit Units from Area 1 or 2 or 3                        | GE 1208<br>GE 1223<br>GE 2203<br>GE 2227 | Communication and Teamwork<br>Public Health Communication<br>Psy for Young Professionals<br>Heritage Building in Cities | A-<br>NA<br>A-<br>A- | 3<br>(3)<br>3<br>3 | Summer 2014<br>SemA 2015/16<br>SemA 2013/14<br>SemB 2013/14 |
| Criminalogy Major                                                   |                                          | Catalogue Term:                                                                                                    | Semester A 2014/15   | Credit U           | nits Required: 48                                           |
|                                                                     |                                          | GPA:                                                                                                    | 3.50                 | Credit             | Units Applied: 27                                           |
| Unmet conditions for this set of requirements: 21 Credit Units need | d                                        |                                                                                                    |                      |                    |                                                             |
| CORE COURSES - 33 CREDIT UNITS                                      |                                          |                                                                                                    |                      |                    |                                                             |
| 🔀 Introduction to Criminology                                       | SS 2030                                  | Introduction to Criminology                                                                                             | B+                   | 3                  | SemA 2014/15                                                |
| Method of Criminological Research                                   | SS 2709                                  | Research Methods                                                                                                    | NA                   | (3)                | SemB 2015/16                                                |
| 🔀 Penology                                                          | SS 3119                                  | Penology                                                                                                    | A-                   | 3                  | SemA 2014/15                                                |
| Crime Prevention                                                    | SS 3121                                  | Crime Prevention                                                                                                    | B+                   | 3                  | SemB 2014/15                                                |
| Key Issues of Criminology in Contem Societies                       | SS 4118                                  | Key Iss Crimnology in Cont Soc                                                                                          | NA                   | (3)                | SemA 2015/16                                                |
| Conflict Management and Mediation                                   | SS 4217                                  | Conflict Management & Mediation                                                                                         | A-                   | 3                  | SemB 2014/15                                                |
| Research Project in Criminology                                     | Still Needed:                            | 6 Credit Units in SS 4296                                                                                               |                      |                    |                                                             |
| Advanced Criminological Theory                                      | Still Needed:                            | 3 Credit Units in SS 4300*                                                                                              |                      |                    |                                                             |
|                                                                     |                                          |                                                                                                    |                      |                    |                                                             |
| Policing                                                            | SS 4303                                  | Policing                                                                                                    | NA                   | (3)                | SemB 2015/16                                                |
| <ul> <li>Policing</li> <li>Forensic Criminology</li> </ul>          | SS 4303<br>Still Needed:                 | Policing<br>3 Credit Units in SS 4718*                                                                                  | NA                   | (3)                | SemB 2015/16                                                |
| Policing Forensic Criminology ELECTIVE COURSES - 15 CREDIT UNITS    | SS 4303<br>Still Needed:                 | Policing<br>3 Credit Units in SS 4718*                                                                                  | NA                   | (3)                | SemB 2015/16                                                |

- Detailed requirements presented as different course rules are shown on the left side.
  Courses that are used or still needed to study will be listed against the requirements on the
- right side.

| Criminology Major                                                 |                    | Catalogue Term:<br>GPA:                                                               | Semester A 2014/15<br>3.50 | Credit Ur<br>Credit U | nits Required: 48<br>Jnits Applied: 27 |
|-------------------------------------------------------------------|--------------------|---------------------------------------------------------------------------------------|----------------------------|-----------------------|----------------------------------------|
| Unmet conditions for this set of requirements: 21 Credit Units ne | eded               |                                                                                       |                            |                       |                                        |
| CORE COURSES - 33 CREDIT UNITS                                    |                    |                                                                                       |                            |                       |                                        |
| Introduction to Criminology                                       | SS 2030            | Introduction to Criminology                                                           | B+                         | 3                     | SemA 2014/15                           |
| Method of Criminological Research                                 | SS 2709            | Research Methods                                                                      | NA                         | (3)                   | SemB 2015/16                           |
| 🗹 Penology                                                        | SS 3119            | Penology                                                                              | A-                         | 3                     | SemA 2014/15                           |
| Crime Prevention                                                  | SS 3121            | Crime Prevention                                                                      | R.                         | 2                     | SemB 2014/15                           |
| Key Issues of Criminology in Contem Societies                     | SS 4118            | Key Iss Crimnology in Cont Soc                                                        | ick on hyperl              | ink                   | A 2015/16                              |
| Conflict Management and Mediation                                 | SS 4217            | Conflict Management & Mediatio                                                        | r course info              | rmatio                | B 2014/15                              |
| Research Project in Criminology                                   | Still Needed:      | 6 Credit Units in SS 4296                                                             | r course mile              |                       |                                        |
| Advanced Criminological Theory                                    | Still Needed:      | 3 Credit Units in SS 4300*                                                            |                            |                       |                                        |
| Policing                                                          | SS 4303            | Policing                                                                              | NA                         | (3)                   | SemB 2015/16                           |
| Forensic Criminology                                              | Still Needed:      | 3 Credit Units in SS 4718*                                                            |                            |                       |                                        |
| ELECTIVE COURSES - 15 CREDIT UNITS                                |                    |                                                                                       |                            |                       |                                        |
| Chasse 15 Condit Unite From the List                              | SS 3502<br>SS 4304 | Stats & Data Analysis<br>Sexual Offending                                             | NA<br>NA                   | (3)<br>(3)            | SemA 2015/16<br>SemA 2015/16           |
|                                                                   | Still Needed:      | 9 Credit Units in LW 4638 or SS 2024 or 3<br>or 4213 or 4214 or 4302 or 4584* or 4709 | 423* or 3426* or 350       | 3* or 3719            | * or 4116 or 4207                      |

 For each unmet rule, you can click on the "still needed" course to view the course information.

| Criminology Major                                                     | _                  | Catalogue Term:<br>GPA:                                                                | Semester A 2014/15<br>3.50 | Credit<br>Credi | Units Required: 4<br>t Units Applied: 2 | 18<br>27 |
|-----------------------------------------------------------------------|--------------------|----------------------------------------------------------------------------------------|----------------------------|-----------------|-----------------------------------------|----------|
| Unmet conditions for this set of requirements: 21 Credit Units needed | ł                  |                                                                                        |                            |                 |                                         |          |
| CORE COURSES - 33 CREDIT UNITS                                        |                    |                                                                                        |                            |                 |                                         |          |
| Introduction to Criminology                                           | SS 2030            | Introduction to Criminology                                                            | B+                         | 3               | SemA 2014/15                            |          |
| Method of Criminological Research                                     | SS 2709            | Research Methods                                                                       | NA                         | (3)             | SemB 2015/16                            |          |
| 🔀 Penology                                                            | SS 3119            | Penology                                                                               | A-                         | 3               | SemA 2014/15                            |          |
| Crime Prevention                                                      | SS 3121            | Crime Prevention                                                                       | B+                         | 3               | SemB 2014/15                            |          |
| Key Issues of Criminology in Contem Societies                         | SS 4118            | Key Iss Crimnology in Cont Soc                                                         | ourco codo y               | uith a          | storick 15/16                           |          |
| 🔀 Conflict Management and Mediation                                   | SS 4217            | Conflict Management & Mediatio                                                         | Juise coue w               | nui a           | 14/15                                   |          |
| Research Project in Criminology                                       | Still Needed:      | 6 Credit Units in SS 4296                                                              |                            |                 |                                         |          |
| Advanced Criminological Theory                                        | Still Needed:      | 3 Credit Units in SS 430                                                               |                            |                 |                                         |          |
| Policing                                                              | SS 4303            | Policing                                                                               | NA                         | (3)             | SemB 2015/16                            |          |
| Forensic Criminology                                                  | Still Needed:      | 3 Credit Units in SS 4718*                                                             |                            |                 |                                         |          |
| ELECTIVE COURSES - 15 CREDIT UNITS                                    |                    |                                                                                        |                            |                 |                                         |          |
| Choose 15 Credit Unite From the List                                  | SS 3502<br>SS 4304 | Stats & Data Analysis<br>Sexual Offending                                              | NA<br>NA                   | (3)<br>(3)      | SemA 2015/16<br>SemA 2015/16            |          |
|                                                                       | Still Needed:      | 9 Credit Units in LW 4638 or SS 2024 or 34<br>or 4213 or 4214 or 4302 or 4584* or 4709 | 123* or 3426* or 3503      | 3* or 371       | .9* or 4116 or 4207                     |          |

• If there is an asterisk next to the course code, it means that you need to satisfy the prerequisite or pre-cursor before taking the course.

| Gateway Education (Advanced Standing I)                                                                              |                 | Catalogue Term:<br>GPA:                                          | Semester A 2016/17<br>0.00                | Credit Units Required: 21<br>Credit Units Applied: 0 |
|----------------------------------------------------------------------------------------------------|-----------------|------------------------------------------------------------------|-------------------------------------------|------------------------------------------------------|
| Unmet conditions for this set of requirements: 21 Credit Unit                                                        | ts needed       |                                                                  |                                           |                                                      |
| The credits earned from taking EL0200A (3 credits) and/or EL020<br>be counted towards the maximum credits permitted. | 00B (3 credits) | will not be counted towards the                                  | minimum credit units r                    | equired for graduation but will                      |
| ENGLISH PROFICIENCY COURSES (not count in CGPA)                                                                      | Still Needed:   | EL0200A and EL0200B are requ<br>credits for graduation or in CGP | ired. These courses do<br>A calculations. | o not count in minimum                               |
| English for Acad Purposes 1                                                                                          |                 |                                                                  |                                           |                                                      |
| English for Acad Purposes 2                                                                                          |                 |                                                                  |                                           |                                                      |
| ENGLISH REQUIREMENT: 6 CREDIT UNITS                                                                                  |                 |                                                                  |                                           |                                                      |
| University English                                                                                                   | Still Needed:   | 3 Credit Units in GE 1401*                                       |                                           |                                                      |
| Discipline Specific English                                                                                          | Still Needed:   | 3 Credit Units in GE 2410*                                       |                                           |                                                      |

• If you are required to take EL0200A English for Academic Purposes 1 and/or EL0200B English for Academic Purposes 2, an additional rule will be shown in the Gateway Education requirement. Please note that these courses are not counted in minimum credit requirement and in calculation of GPA.

|                                         | Still Needed:                                                                                                    | 3710* or 3711* or 3713<br>3720* or 3722*                                                                                                    | 1 or 20<br>2* or 37                                                                                                    | 28* or 2033* or 2701* or<br>713* or 3714* or 3717* o                                                                                                    | · 3701*<br>r 3718'                                                                                                    | or 3709* or<br>* or 3719* or                                                                                                    |
|-----------------------------------------|----------------------------------------------------------------------------------------------------|----------------------------------------------------------------------------------------------------|----------------------------------------------------------------------------------------------------|----------------------------------------------------------------------------------------------------|----------------------------------------------------------------------------------------------------|----------------------------------------------------------------------------------------------------|
|                                         |                                                                                                    | 5720 01 5722                                                                                                    |                                                                                                    |                                                                                                    |                                                                                                    |                                                                                                    |
| les                                     |                                                                                                    |                                                                                                    |                                                                                                    | Credit Units Applied: 6                                                                                                    | Class                                                                                                    | es Applied:                                                                                                    |
| Elementary Japanese I                   |                                                                                                    | B+                                                                                                    | 3                                                                                                    | SemA 2014/15                                                                                                    |                                                                                                    |                                                                                                    |
| Elementary Japanese II                  |                                                                                                    | B+                                                                                                    | 3                                                                                                    | SemB 2014/15                                                                                                    |                                                                                                    |                                                                                                    |
| ;                                       |                                                                                                    |                                                                                                    | С                                                                                                    | redit Units Applied: 21                                                                                                    | Class                                                                                                    | es Applied:                                                                                                    |
| Public Health Communication             |                                                                                                    | NA                                                                                                    | 3                                                                                                    | SemA 2015/16                                                                                                    |                                                                                                    |                                                                                                    |
| Research Methods                        |                                                                                                    | NA                                                                                                    | 3                                                                                                    | SemB 2015/16                                                                                                    |                                                                                                    |                                                                                                    |
| Stats & Data Analysis                   |                                                                                                    | NA                                                                                                    | 3                                                                                                    | SemA 2015/16                                                                                                    |                                                                                                    |                                                                                                    |
| Abnormal Psychology                     |                                                                                                    | NA                                                                                                    | 3                                                                                                    | SemA 2015/16                                                                                                    |                                                                                                    |                                                                                                    |
| Key Iss Crimnology in Cont Soc          |                                                                                                    | NA                                                                                                    | 3                                                                                                    | SemA 2015/16                                                                                                    |                                                                                                    |                                                                                                    |
| Policing                                |                                                                                                    | NA                                                                                                    | 3                                                                                                    | SemB 2015/16                                                                                                    |                                                                                                    |                                                                                                    |
| Sexual Offending                        |                                                                                                    | NA                                                                                                    | 3                                                                                                    | SemA 2015/16                                                                                                    |                                                                                                    |                                                                                                    |
| Sexual Offending                        |                                                                                                    | NA                                                                                                    | 3                                                                                                    | SemA 2015/16                                                                                                    |                                                                                                    |                                                                                                    |
|                                         |                                                                                                    |                                                                                                    |                                                                                                    | Entered h                                                                                                    | NV.                                                                                                    | Date                                                                                                    |
| cademic advising for Sem B 2016/17 comp | leted                                                                                                    |                                                                                                    |                                                                                                    | Testing, Cl                                                                                                    | nung                                                                                                    | 29/03/2017                                                                                                    |
|                                         | es<br>Elementary Japanese I<br>Elementary Japanese II<br>Public Health Communication<br>Research Methods<br>Stats & Data Analysis<br>Abnormal Psychology<br>Key Iss Crimnology in Cont Soc<br>Policing<br>Sexual Offending | es<br>Elementary Japanese I<br>Elementary Japanese II<br>Public Health Communication<br>Research Methods<br>Stats & Data Analysis<br>Abnormal Psychology<br>Key Iss Crimnology in Cont Soc<br>Policing<br>Sexual Offending<br>Sexual Offending | es<br>Elementary Japanese I B+<br>Elementary Japanese II B+<br>Public Health Communication NA<br>Research Methods NA<br>Stats & Data Analysis NA<br>Abnormal Psychology NA<br>Key Iss Crimnology in Cont Soc NA<br>Policing NA<br>Sexual Offending NA | es<br>Elementary Japanese I B+ 3<br>Elementary Japanese II B+ 3<br>Public Health Communication NA 3<br>Research Methods NA 3<br>Stats & Data Analysis NA 3<br>Abnormal Psychology NA 3<br>Abnormal Psychology NA 3<br>Policing NA 3<br>Sexual Offending NA 3<br>Sexual Offending NA 3 | es Credit Units Applied: 6<br>Elementary Japanese I B+ 3 SemA 2014/15<br>Elementary Japanese II B+ 3 SemB 2014/15<br>Public Health Communication NA 3 SemB 2015/16<br>Research Methods NA 3 SemB 2015/16<br>Stats & Data Analysis NA 3 SemA 2015/16<br>Abnormal Psychology NA 3 SemA 2015/16<br>Key Iss Crinnology in Cont Soc NA 3 SemA 2015/16<br>Researd Offending NA 3 SemA 2015/16<br>Policing Sexual Offending NA 3 SemA 2015/16<br>Testing, Cl | es Credit Units Applied: 6 Class Elementary Japanese I Elementary Japanese II Elementary Japanese III Elementary J |

• If your advisor has written down any notes to you, they will be shown at the bottom of the worksheet.

| Worksheets Plans           | GPA Calc                                                                                                    |
|----------------------------|----------------------------------------------------------------------------------------------------|
| Worksheets 🎢               | Format:<br>Registration Charkkist                                                                                                    |
| What If                    |                                                                                                    |
| Look Ahead                 | Bachelor of Science         Catalogue Term:         Semester A 2012/13                                                                                                    |
|                            | Still Needed: See Cateway Education section<br>Still Needed: See Computing Mathematics Major section<br>Still Needed: See Minor in Finance section                                                                                |
|                            | College Requirements for CSE ( 4-yr degree)                                                                                                    |
| Legend                     | Gateway Education                                                                                                    |
| Complete                   | Still Needed: 3 Credit Units in GE 2401*<br>Still Needed: 3 Credit Units in GE 1501<br>Still Needed: Area Elective: Select 6 Credit Units from Area 1 or 2 or 3 - Click here for a list of course options                         |
| all in-progress<br>classes | Computing Mathematics Major Catalogue Term: Semester A 2013/14 Credit Units Required: 57<br>GPA: 2.24 Credit Units Applied: 45                                                                                                    |
| Not Complete               | Still Needed: 3 Credit Units in MA 3515*<br>9 Credit Units in MA 3516* or 3520* or 3521* or 3523* or 4523* or 4524* or 4525* or 4527* or 4528* or 4529* or 4529* or 4530* or 4531* or 4532*                                       |
| * Prerequisite<br>Needed   | Still Needed: or 4533* or 4534* or 4535* or 4536* or 4537* or 4538* or 4539* or 4540* or 4541* or 4542* or 4543* or 4544* or 4545* or 4546* or 4547*<br>or 4548                                                                   |
| Any course                 | Gatalogue Term:         Semester B 2013/14         Credit Units Required:         18           GPA:         2.65         Credit Units Applied:         9                                                                          |
| " number                   | Still Needed:         6 Credit Units in EF 2401* and 4420*           Still Needed:         3 Credit Units in EF 3331* or 3333* or 3622* or 4312* or 4313* or 4314* or 4320* or 4321* or 4325* or 4325* or 4326* or 4331* or 4334* |

• To have a quick view of what courses you still need to take, select "Registration Checklist" and click the "Go" button.

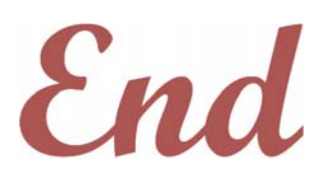

*If you have any questions about the degree audit, please contact the Academic Regulations and Records Office (ARRO) or your home academic unit.*